# Содержание

| Группы протоколов              | 3 |
|--------------------------------|---|
| Управление группами протоколов | 3 |
| Настройка                      | 3 |

# Группы протоколов

## Управление группами протоколов

Используется в случаях, когда нужно создать новую группу (например, из пользовательских протоколов) или изменить состав протоколов в стандартной группе. Названия стандартных групп также можно редактировать.

Все изменения будут отображаться во всех разделах интерфейса, включая QoE-отчёты.

|            | VAS Experts                | = | Сервисы VAS cloud $\rightarrow$ Группы протоколов 🔎 🗵 |            |        |                  |             |   |          |          |               | 🔵 🖂 🧬  | • |          |           |       |
|------------|----------------------------|---|-------------------------------------------------------|------------|--------|------------------|-------------|---|----------|----------|---------------|--------|---|----------|-----------|-------|
| Пои        | ICK                        | × |                                                       |            |        |                  |             |   |          |          |               |        |   |          | ЕК Елена  | Кра ~ |
| 8          | Управление DPI             | ~ | Группы                                                |            |        |                  |             |   | Прото    | солы     |               |        | > |          |           |       |
| ACD<br>ACD | Управление PCRF            | ~ | +                                                     |            |        |                  |             | а | +        |          |               |        |   |          | 3         |       |
|            | QoE аналитика              | ~ |                                                       | Код группы |        | Название груп    | ы           |   |          | Протокол | Тип протокола | Группа |   | Компания |           |       |
| 0          | Сервисы VAS cloud          | ^ | . 2                                                   | 4          |        | О Фильтр<br>Игры |             | 0 |          | Q ØRDIP  | ~             |        | ~ | Q Фжилр  |           |       |
|            | Личный кабинет             |   | •                                                     | 1000       |        | Карты            |             | ٥ |          |          |               |        |   |          |           |       |
|            | Пользовательские протоколы |   |                                                       | 1001       |        | Тестовая груп    | na          | ٥ |          |          |               |        |   |          |           |       |
|            | Группы протоколов          |   |                                                       |            |        |                  |             |   |          |          |               |        |   |          |           |       |
|            | Логи                       |   |                                                       |            |        |                  |             |   |          |          |               |        |   |          |           |       |
| 20         | Администратор              | ~ |                                                       |            |        |                  |             |   |          |          |               |        |   |          |           |       |
| >_         | SSH терминал устройства    | ~ |                                                       |            |        |                  |             |   |          |          |               |        |   |          |           |       |
|            |                            |   |                                                       |            |        |                  |             |   |          |          |               |        |   |          |           |       |
|            |                            |   |                                                       |            |        |                  |             |   |          |          |               |        |   |          |           |       |
|            |                            |   |                                                       |            |        |                  |             |   |          |          |               |        |   |          |           |       |
|            |                            |   |                                                       |            |        |                  |             |   |          |          |               |        |   |          |           |       |
|            |                            |   |                                                       |            |        |                  |             |   |          |          |               |        |   |          |           |       |
| Varsk      | n 9 94 44 9                |   | 1-3 of 3                                              | 3          | ee e 1 | •                | Экспорт 100 | ¥ | 1-1 of 1 |          | ee e 1        | > >>   |   |          | 🕒 Экспорт | 100   |

Группы протоколов имеют следующие идентификаторы:

- с 1 по 32 для стандартных (облачных) групп
- Коды пользовательских групп начинаются с 1000

## Настройка

### Шаг 1. Создание группы

Перейти в раздел Сервисы VAS Cloud → Группы протоколов и нажмите кнопку добавить ("+") в колонке "Группы".

Есть возможность как переопределить стандартную группу, так и создать новую:

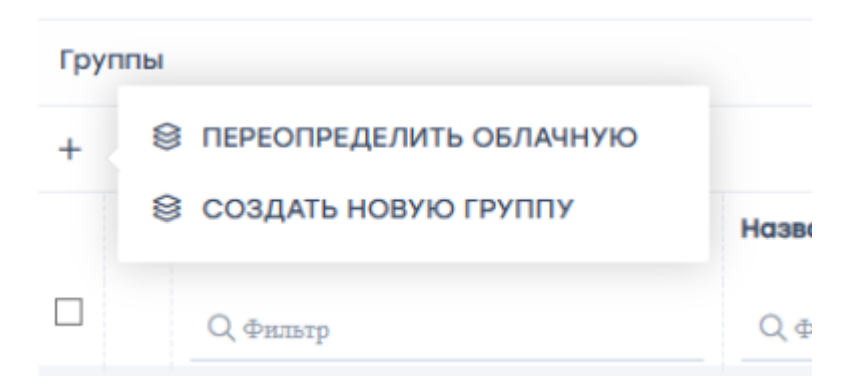

- 1. Для облачных групп:
  - Выбрать необходимую группу
  - При необходимости отредактировать наименование группы
  - Нажать "Сохранить"

|                           | and the second second     |                                            |                       |        |                    | si . |
|---------------------------|---------------------------|--------------------------------------------|-----------------------|--------|--------------------|------|
|                           | 1                         | Облачная і<br>Мессендж                     | группа *<br>еры       |        |                    | ~    |
|                           | 2                         | Название                                   | Английский            | ~      | Instant messenger: | ۲    |
|                           |                           |                                            | Русский               | ~      | Мессенджеры        | Θ    |
|                           |                           |                                            |                       | Отмени | ть 3 Сохрания      | гь   |
| <b>2. Для п</b><br>°<br>° | юльзов<br>Задаті<br>Нажат | ательской г<br>ь название г<br>ъ "Сохранит | руппы:<br>руппы<br>ъ" |        |                    |      |
|                           |                           |                                            |                       |        | Ипотоколь          | -    |
|                           | 1                         | азвание *                                  | Английский            | ~      | Test group         | ۲    |
|                           |                           |                                            | Русский               | ~      | Тестовая группа    | Θ    |
|                           |                           |                                            |                       | Отмени |                    | ъ    |

#### Шаг 2. Добавление протоколов

Выберите созданную группу и нажмите добавить ("+") в колонке "Протоколы". Можно добавить как пользовательские, так и встроенные (облачные) протоколы:

| Прот | гоколы                                                               |     |                                                             |           |
|------|----------------------------------------------------------------------|-----|-------------------------------------------------------------|-----------|
| +    | 응 добавить облачный протокол<br>응 добавить пользовательский протокол | ,   | Пользовательский протокол *<br>cp_test2(Oneparop VASE_DEMO) | ~         |
|      |                                                                      |     | Γργηπα *                                                    |           |
|      | Q Фильтр 🗸                                                           |     | Test group(Oneparop VASE_DEMO)                              | ~         |
|      |                                                                      | Дан | Отменить                                                    | Сохранить |

После выбора нажмите "Сохранить". Протокол будет добавлен в группу. Созданная группа будет доступна во всех разделах интерфейса.